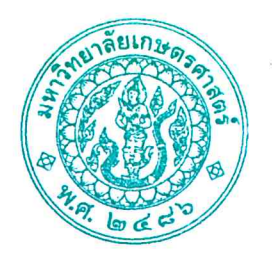

ประกาศ โครงการปริญญาโทสาขาบริหารธุรกิจ ภาคค่ำ คณะบริหารธุรกิจ มหาวิทยาลัยเกษตรศาสตร์ เรื่อง รหัสนิสิตใหม่ รายชื่อผู้มีสิทธิ์เข้าศึกษาต่อในระดับบัณฑิตศึกษา หลักสูตรบริหารธุรกิจมหาบัณฑิต (บธ.ม.) โครงการปริญญาโทสาขาบริหารธุรกิจ ภาคค่ำ

ตามที่โครงการปริญญาโทสาขาบริหารธุรกิจ ภาคค่ำ คณะบริหารธุรกิจ มหาวิทยาลัยเกษตรศาสตร์ ได้เปิดรับสมัครบุคคลทั่วไปเพื่อสอบคัดเลือกเข้าศึกษาต่อในระดับบัณฑิตศึกษา หลักสูตรบริหารธุรกิจมหาบัณฑิต (บธ.ม.) คณะบริหารธุรกิจ มหาวิทยาลัยเกษตรศาสตร์ และได้ดำเนินการสอบคัดเลือกเป็นที่เรียบร้อยแล้ว

จากผลการสอบข้อเขียนและสอบสัมภาษณ์ โครงการปริญญาโทสาขาบริหารธุรกิจ ภาคค่ำ จึงขอ ประกาศรายชื่อผู้ผ่านการสอบคัดเลือกและมีสิทธิ์เข้าศึกษาในระดับบัณฑิตศึกษา หลักสูตรบริหารธุรกิจมหาบัณฑิต (บธ.ม.) คณะบริหารธุรกิจ มหาวิทยาลัยเกษตรศาสตร์ ประจำปีการศึกษา ๒๕๖๘ จำนวนทั้งสิ้น ๕๓ ราย รายละเอียดปรากฏตามบัญชีรายชื่อ (เอกสารแนบท้าย ๑)

ทั้งนี้ให้ผู้มีสิทธิ์เข้าศึกษา (ตามเอกสารแนบท้าย ๑) เข้ารายงานตัวและยืนยันสิทธิ์การเข้าศึกษา ได้ตั้งแต่ วันพฤหัสบดีที่ ๖ มีนาคม – วันพฤหัสบดีที่ ๑๐ เมษายน ๒๕๖๘ ผ่านระบบออนไลน์ที่ <u>https://sp-regis.ku.ac.th</u> และสามารถชำระค่าธรรมเนียมการศึกษาได้ตั้งแต่วันพฤหัสบดีที่ ๖ มีนาคม – วันพฤหัสบดีที่ ๑๐ เมษายน ๒๕๖๘ (รายละเอียดตามเอกสารแนบท้าย ๒) หากผู้ที่ผ่านการสอบคัดเลือกและมีสิทธิ์เข้าศึกษาไม่รายงานตัวผ่านระบบ ออนไลน์ และไม่ชำระเงินภายในกำหนดวันและเวลาดังกล่าว โครงการฯ จะถือว่าท่านสละสิทธิ์ในการเข้าศึกษาต่อ

\*หมายเหตุ โครงการฯ จะไม่คืนค่าธรรมเนียมการศึกษาทุกกรณี ทั้งนี้ตามประกาศของมหาวิทยาลัยเรื่อง กำหนด อัตราค่าธรรมเนียมการศึกษา สำหรับนิสิตโครงการปริญญาโทสาขาบริหารธุรกิจ ภาคค่ำ คณะบริหารธุรกิจ มหาวิทยาลัยเกษตรศาสตร์

> จึงประกาศมาเพื่อทราบโดยทั่วกัน ประกาศ ณ วันที่ **ง๓** มีนาคม พ.ศ. ๒๕๖๘

> > JI (ไม่ (ว่าที่ร้อยตรี อ.ดร.จุล ธนศรีวนิชชัย) ประธานคณะกรรมการดำเนินงาน โครงการปริญญาโทสาขาบริหารธุรกิจ ภาคค่ำ

# โครงการปริญญาโทสาขาบริหารธุรกิจ ภาคค่ำ คณะบริหารธุรกิจ มหาวิทยาลัยเกษตรศาสตร์ รายชื่อผู้มีสิทธิ์เข้าศึกษา ประจำภาคต้น ปีการศึกษา 2568

สาขาวิชา [XN60]-บริหารธุรกิจ กลุ่มวิชา การจัดการ

| ลำดับ | รหัสประจำตัวนิสิต | คำนำหน้า | ชื่อ-นามสกุล           | กลุ่มวิชา |
|-------|-------------------|----------|------------------------|-----------|
| 1     | 6815350380        | นางสาว   | กนกภัทร กาญจนหิรัญกิจ  | การจัดการ |
| 2     | 6815350398        | นาย      | กมลภพ เข็มกลัด         | การจัดการ |
| 3     | 6815350401        | นาย      | กฤษนะ ยอดบุรี          | การจัดการ |
| 4     | 6815350410        | นางสาว   | กัญญาเรศ พราหมณะนันทน์ | การจัดการ |
| 5     | 6815350428        | นาย      | คฑาวุธ ยงไสว           | การจัดการ |
| 6     | 6815350436        | นางสาว   | จิรวรรณ ประกายทอง      | การจัดการ |
| 7     | 6815350444        | นางสาว   | ชณิศรา ชมชื่น          | การจัดการ |
| 8     | 6815350452        | นาย      | ฐาปกรณ์ ไกรสุข         | การจัดการ |
| 9     | 6815350461        | นางสาว   | ณัชรพัณณิตา แน่พิมาย   | การจัดการ |
| 10    | 6815350479        | นางสาว   | ณัฎฐกานต์ พิมพ์หนู     | การจัดการ |
| 11    | 6815350487        | นางสาว   | ณัฐทกร เกียรติบำรุง    | การจัดการ |
| 12    | 6815350495        | นาย      | ธีร์ธวัช เรืองมณี      | การจัดการ |
| 13    | 6815350509        | นางสาว   | นันท์นภัส มณีเลิศ      | การจัดการ |
| 14    | 6815350517        | นาย      | ปัญจพล คงเขียว         | การจัดการ |
| 15    | 6815350525        | นางสาว   | ปียวรรณ บุญเพ็ญ        | การจัดการ |
| 16    | 6815350533        | นาย      | พงศธร สันติธนธาดา      | การจัดการ |
| 17    | 6815350541        | นางสาว   | พรกวิน เตยอ่อน         | การจัดการ |

# โครงการปริญญาโทสาขาบริหารธุรกิจ ภาคค่ำ คณะบริหารธุรกิจ มหาวิทยาลัยเกษตรศาสตร์

รายชื่อผู้มีสิทธิ์เข้าศึกษา ประจำภาคต้น ปีการศึกษา 2568

สาขาวิชา [XN60]-บริหารธุรกิจ กลุ่มวิชา การจัดการ

| ลำดับ | รหัสประจำตัวนิสิต | คำนำหน้า | ชื่อ-นามสกุล               | กลุ่มวิชา |
|-------|-------------------|----------|----------------------------|-----------|
| 18    | 6815350550        | นางสาว   | พิรดา มนุญญวงศ์            | การจัดการ |
| 19    | 6815350568        | นาย      | วชิรรุจน์ สิงห์อุบลปิติกุล | การจัดการ |
| 20    | 6815350576        | นาย      | วัชชริศ สุทธินิยม          | การจัดการ |
| 21    | 6815350584        | นางสาว   | ศรุตา แสนทวี               | การจัดการ |
| 22    | 6815350592        | นางสาว   | ศิรประภา อุดมกิจพิพัฒน์    | การจัดการ |
| 23    | 6815350606        | นางสาว   | ศิรส แก่นทรัพย์            | การจัดการ |
| 24    | 6815350614        | นางสาว   | ศุภกานต์ โอภาสพงศ์         | การจัดการ |
| 25    | 6815350622        | นางสาว   | สรชา เจษฎาภัทรกุล          | การจัดการ |
| 26    | 6815350631        | นางสาว   | สุทธิดา ทองชื่น            | การจัดการ |
| 27    | 6815350649        | นาย      | สุรวิชญ์ หนูน้อย           | การจัดการ |
| 28    | 6815350657        | นางสาว   | อณินาถ ปริยายสุทธิ์        | การจัดการ |
| 29    | 6815350665        | นางสาว   | อรอุมา ไชยราชา             | การจัดการ |
| 30    | 6815350673        | นางสาว   | เบญจวรรณ เจียมจิตร์กุล     | การจัดการ |
| 31    | 6815350681        | นางสาว   | เพียงดาว ปาณศรี            | การจัดการ |
| 32    | 6815350690        | นางสาว   | แสนดี อิทธิพงศ์เมธี        | การจัดการ |
| 33    | 6815350703        | นาย      | ไพรัตน์ วัฒนะ              | การจัดการ |

# โครงการปริญญาโทสาขาบริหารธุรกิจ ภาคค่ำ คณะบริหารธุรกิจ มหาวิทยาลัยเกษตรศาสตร์ รายชื่อผู้มีสิทธิ์เข้าศึกษา ประจำภาคต้น ปีการศึกษา 2568

| ลำดับ | รหัสประจำตัวนิสิต | คำนำหน้า | ชื่อ-นามสกุล         | กลุ่มวิชา                    |
|-------|-------------------|----------|----------------------|------------------------------|
| 1     | 6815350711        | นางสาว   | กรกนก เอี่ยมศิริ     | การจัดการเทคโนโลยีและการผลิต |
| 2     | 6815350720        | นางสาว   | กุลรภัส หาญมนต์      | การจัดการเทคโนโลยีและการผลิต |
| 3     | 6815350738        | นางสาว   | จิดาภา คุปตะมงคลชัย  | การจัดการเทคโนโลยีและการผลิต |
| 4     | 6815350746        | นางสาว   | ธันย์ชนก เสถียรเนตร  | การจัดการเทคโนโลยีและการผลิต |
| 5     | 6815350754        | นางสาว   | พลิศา รอดตัว         | การจัดการเทคโนโลยีและการผลิต |
| 6     | 6815350762        | นางสาว   | พิชามล ชื่นบาล       | การจัดการเทคโนโลยีและการผลิต |
| 7     | 6815350771        | นางสาว   | วรลักษณ์ สุวรรณรัตน์ | การจัดการเทคโนโลยีและการผลิต |
| 8     | 6815350789        | นางสาว   | ศศิวิมล พนามวัง      | การจัดการเทคโนโลยีและการผลิต |
| 9     | 6815350797        | นางสาว   | สิริกร กิ้มสวัสดิ์   | การจัดการเทคโนโลยีและการผลิต |
| 10    | 6815350801        | นางสาว   | หทัยกาญจน์ ใจสว่าง   | การจัดการเทคโนโลยีและการผลิต |

สาขาวิชา [XN60]-บริหารธุรกิจ กลุ่มวิชา การจัดการเทคโนโลยีและการผลิต

# โครงการปริญญาโทสาขาบริหารธุรกิจ ภาคค่ำ คณะบริหารธุรกิจ มหาวิทยาลัยเกษตรศาสตร์ รายชื่อผู้มีสิทธิ์เข้าศึกษา ประจำภาคต้น ปีการศึกษา 2568

| ลำดับ | รหัสประจำตัวนิสิต | คำนำหน้า          | ชื่อ-นามสกุล            | กลุ่มวิชา |
|-------|-------------------|-------------------|-------------------------|-----------|
| 1     | 6815350819        | นาย               | ณัฐฉัตร เตี๋ยสกุล       | การตลาด   |
| 2     | 6815350827        | นางสาว            | ณัฐฐา จันทร์ฉาย         | การตลาด   |
| 3     | 6815350835        | นางสาว            | ธนิสสร เลิศพิทักษ์สุนทร | การตลาด   |
| 4     | 6815350843        | นางสาว            | นภาพร อินถา             | การตลาด   |
| 5     | 6815350851        | นางสาว            | บุษยพรรณ เงินแจ่ม       | การตลาด   |
| 6     | 6815350860        | นางสาว            | พัทธานันท์ วงศ์รัตน์    | การตลาด   |
| 7     | 6815350878        | นางสาว            | ศุภรัตน์ สุรเดชา        | การตลาด   |
| 8     | 6815350886        | ว่าที่ร้อยตรีหญิง | สาวิตรี หนันแป          | การตลาด   |
| 9     | 6815350894        | นางสาว            | สุพพัตรา ชงัดเวช        | การตลาด   |
| 10    | 6815350908        | นาย               | อนุสิน ตั้งเสถียรพันธุ์ | การตลาด   |

สาขาวิชา [XN60]-บริหารธุรกิจ กลุ่มวิชา การตลาด

# ขั้นตอนการรายงานตัวเข้าศึกษาต่อในระดับบัณฑิตศึกษา สาขาบริหารธุรกิจ โครงการปริญญาโทสาขาบริหารธุรกิจ ภาคค่ำ คณะบริหารธุรกิจ

#### มหาวิทยาลัยเกษตรศาสตร์ วิทยาเขตบางเขน

\*\*\*\*

#### ขั้นตอนการรายงานตัวของนิสิตใหม่

- ขั้นตอนที่ 1 การลงทะเบียนขอรับบัญชีผู้ใช้เครือข่ายนนทรี
- ขั้นตอนที่ 2 การกรอกข้อมูลประวัติ
- ขั้นตอนที่ 3 การพิมพ์ใบแจ้งหนี้ (KU 9)
   ตัวอย่างใบแจ้งหนี้ (KU 9)
- ขั้นตอนที่ 4 การลงทะเบียนเรียนนิสิตใหม่ (การลงทะเบียนเรียน รายวิชาตามแผนการศึกษา)

\*\*\*\*

#### ขั้นตอนที่ 1 การลงทะเบียนขอรับบัญชีผู้ใช้เครือข่ายนนทรี

การยืนยันตัวบุคคลเพื่อใช้งานบัญชีผู้ใช้เครือข่ายนนทรี (ต้องทำให้ครบทุกขั้นตอน)

- 1. ขอรหัสผ่านบัญชีผู้ใช้เครือข่ายนนทรี ผ่านทางเว็บไซต์ <u>https://accounts.ku.ac.th</u>
- 2. จะปรากฎหน้าจอระบบบริหารบัญชีผู้ใช้เครือข่ายนนทรี (Nontri Account Management)
- 3. คลิกที่เมนู "การยืนยันข้อมูลส่วนบุคล (Personal information verification)"

#### 4. กรอกข้อมูลยืนยันตัวบุคคล ดังนี้ เลขประจำตัวประชาชน, รหัสนิสิต (ไม่ต้องมี b หรือ g นำหน้า), นามสกุล (ภาษาอังกฤษ) และเลือก Person Type เป็น นิสิต/Student (ต้องกรอกให้ครบที่รายการ)

5. คลิกที่ปุ่ม "ยืนยัน (Confirm)" เพื่อดำเนินการขั้นต่อไป

6. กำหนดรหัสผ่าน 2 ครั้งให้ตรงกันโดยรหัสผ่านจะต้องประกอบด้วยตัวอักษร ตัวเลข และอักขระพิเศษไม่น้อยกว่า
 8 ตัวอักษรและมีความยาวไม่เกิน 16 ตัวอักษรแล้วคลิกปุ่ม Change Password"

- 7. กำหนดคำถาม/คำตอบ ไว้สำหรับกรณีการกู้คืนรหัสผ่าน เสร็จแล้วคลิกปุ่ม "Save Answer"
- 8. กรอกข้อมูล Recovery Email เป็น email สำหรับกู้คืนรหัสผ่าน เสร็จแล้วกด Update
- \* หมายเหตุ ต้องนำ E-mail KU-Google (@ku.th) กรอกเพิ่มในประวัตินิสิตขั้นตอนที่ 2

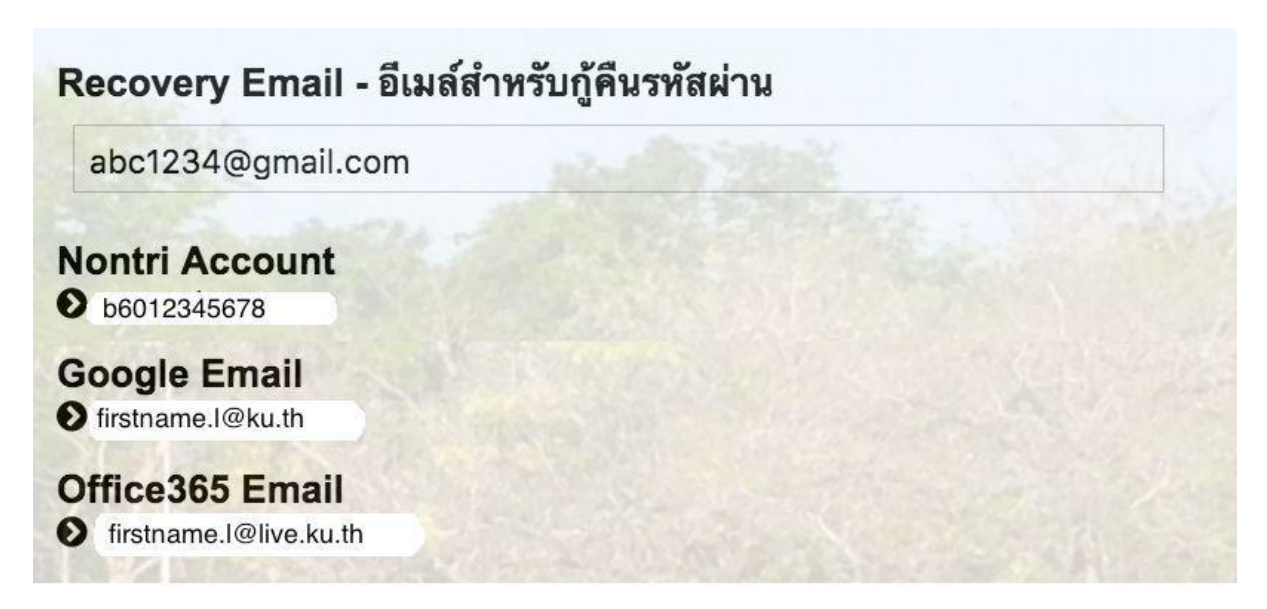

#### รายละเอียดดังนี้

| Recovery Email                                             | หมายถึง อีเมล์สำรองที่ใช้สำหรับการกู้คืนรหัสผ่านของผู้ใช้งาน (ในกรณีที่ไม่มีชื่อีเมล์<br>ผู้ใช้งานสามารถกรอกอีเมลสำรองเพื่อตั้งค่าได้)<br>(Secondary e-Mail for recover your e-Mail. (Nontri Account))                                                                                            |
|------------------------------------------------------------|----------------------------------------------------------------------------------------------------|
| Nontri Account<br>บัญชีหลักของมหาวิทยาลัย                  | หมายถึง ชื่อบัญชีผู้ใช้เครือข่ายนนทรีใช้ ล็อกอินเข้าระบบสารสนเทศและระบบ<br>เครือข่ายของมหาวิทยาลัยอาทิ การลงทะเบียนเรียน โดยชื่อบัญชีของนิสิตจะเป็น b<br>หรือg ตามด้วยรหัสนิสิต (b = ป.ตรี/ g = ป.โท เอก)<br>(Name/Username of KU account for accessing to Information Systems<br>of University.) |
| Google Email<br>บัญชีซึ่งเป็นบริการเสริมของ<br>มหาวิทยาลัย | หมายถึงชื่อบัญชีอีเมล์ KU-Google for Education ภายใต โดเมน "@ku.th"<br>(E-mail name of KU-Google account)                                                                                                    |
| Office365 Email                                            | หมายถึง ชื่อบัญชี อีเมล์ KU-Microsoft live (บริการใหม) ภายใตโดเมน<br>"@live.ku.th"                                                                                                    |
| บัญชีซึ่งเปนบริการเสริมของ<br>มหาวิทยาลัย                  | (E-Mail name of Office365 account) New Services !!                                                                                                    |

เมื่อเสร็จแล้วคลิกปุ่ม "Logout" เพื่อออกจากระบบ (Then click "Logout" to log out.)

# ขั้นตอนที่ 2 การกรอกข้อมูลประวัติ

1. เข้า <u>http://www.grad.ku.ac.th</u>

| ← → C 🔒 grad.ku.ac.th                              |                                                                                                    | \$1 @ ★ 🖬 A 🖬 🐧 I        |
|----------------------------------------------------|----------------------------------------------------------------------------------------------------|--------------------------|
| 🚰 สมุขออกเลข 4 โตขอก 😭 ตาหาลสีมนะฟระ - Goo 🥝 กับเค | unendiadhadha. 🗞 ANS e-Office 🎯 withen-denderline. 🙀 Matter's in Data M 😵 dadhfornfesarrite 🧍 🏏 💽 🖸                                | -                        |
|                                                    | GS รรรร Innovative บัณฑิตวิทยาลัย มหาวิทยาลัยเกษตรศาสตร์<br>เป็น เรรรร เป็นเขื่อร้าน and the graduate school, kasetsart university |                          |
|                                                    | หน้าแนก หลักสูตร GSPP การวิณหลัดร มิสิต ยางารย์ ระบบสารสนทศ ดารนโชลด ข่าวแนะสิตกรรม เสี่ยวกับเงา สิตสองรับหน้าที                   |                          |
|                                                    | ข้อบังคับ การแกา การแกา การแกา 2565                                                                                                |                          |
|                                                    | ອ້າງກ່າວແມ່ນ ເພື່ອການ ເພື່ອການ ເພື່ອການ ເພື່ອການ ເພື່ອການ ເພື່ອການ ເພື່ອການ ເພື່ອການ ເພື່ອການ ເພື່ອການ ເພື່ອການ                    |                          |
|                                                    | มีระประสงสมมันการประสงสมมาจะไหญ<br>มะกับปัญญาแก่ จังกับประวัติปัติครูสายการวิชาว                                                   |                          |
|                                                    | Tessantu ปองหน้า > แนดฟอนสำหรับโครงการมีเคง<br>ปองเหน่า ปองเทรกรมีเหน่ายังการได้เป็นสำคัญการได้                                    |                          |
|                                                    | ระสะสัยในสาราชสังหุรัง และ ขาง<br>การรรายงานตัวเข้าศึกษา<br>การเส้น                                                                |                          |
|                                                    | และการทำบัตรประจำตัวนิสิตใหม่<br>ภาคดัน ปีการศึกษา 2566 (รอบแรก)                                                                   |                          |
|                                                    | ตั้งแต่วันที่ 23 มีนาคม - 2 เมษายน 2566<br>มีแก่การองเสี่งกันการองเสี่งกันการองเสี่งกันการ                                         |                          |
|                                                    | การรายงานสัมเข้าสึกษาและการทำบัตรประจำ<br>ด้วนิสิคใหม่ ภาคลัน ปีการศึกษา 2566 (รอบ<br>แรก ตั้งแปรี่หวัน 23 ปีนายน 2566             |                          |
| https://www.grad.ku.ac.th/application/reporting/   | auteretuntean<br>RU #277 Instant Joint Degree Program<br>Consultation                                                              | 0 0 1= 17 di 946 0       |
| C Buantruling                                      | 🛄 Q. Search 🔛 📮 💟 💇 💬 🛄 💶 💬                                                                                                    | ▲ Two Lg ch0 23/3/2566 ● |

- เลือก หัวข้อผู้สนใจเข้าศึกษา คลิกที่ ภาคพิเศษ กรอกข้อมูลประวัตินิสิตใหม่

2. เลือก Link กรอกข้อมูลประวัตินิสิตใหม่ ภาคพิเศษ

| @ grad.ku.ac.th/application/reporting | V.                                                                                                    |                         |                                                                                                    | 🎙 난 숙 🖬 🌲 🖬 🛓 |
|---------------------------------------|----------------------------------------------------------------------------------------------------|-------------------------|----------------------------------------------------------------------------------------------------|---------------|
| โอรงกา 🚹 อาหาะสัมนะห่วง - Goo 🛞 กั    | และสรรมขึ้นหมูมิสีมานี้มีห 🧿 AMS e-Office 🥘 หน้ามอก - บักษณีสามน 🗽 Master's in Data M 🥥 บันสัตรำหนาสัย มอาร์ไห       |                         |                                                                                                    |               |
|                                       |                                                                                                    |                         | f 🍠 🖸 🖸                                                                                                    |               |
|                                       | <mark>GS ‱∭ Innovative</mark> บัณฑิตวิทยาลัย มหาวิทยาลัย<br>KU เฒษะ GRADS <i>plus</i> ⁺ the graduate school, kasetsA |                         |                                                                                                    |               |
|                                       | หน้าแรก หลักสูตร GSPP การรับเสมัคร นิสิต อาจารย์ ระบบสารสนเหต                                                        | ดาวน์โหลด ข่าวและกิจกรร | ณ เกี่ยวกับเรา ติดต่อเข้าหน้าที่                                                                                              |               |
|                                       | บัณฑิตวิทยาลัย มหาวิทยาลัยงกระกระกระกระกระกระกระกระกระกระกระกระกระก                                                  |                         | Search Q                                                                                                    |               |
|                                       | รายงานตัวนิสิตใหม่                                                                                                   |                         | พรวจสอบรายชื่อ (ภาศปกติ)                                                                                                    |               |
|                                       | ขั้นตอนการรายงานตัวนิสิตโหม่และลงทะเบียนเรียนออนไลน์                                                                 | Link                    | <ul> <li>รายชื่อผู้มีสิทธิ์เข้าสอบ</li> <li>รายชื่อผู้มีสิทธิ์เข้าศึกษา</li> </ul>                                            |               |
|                                       | Ne Account Nontri                                                                                                    | Link                    | > รายงานตัวนิสิตใหม่                                                                                                    |               |
|                                       | ระบบการลงทะเบียนเรียนออนโลน์ และพิมพ์ใบแจ้งหนี้ (KU9)                                                                | Link                    | ดีตล่อ                                                                                                    |               |
|                                       | ระบบการลงทะเบียนเรียนออนไลน์ และพิมพ์ใบแจ้งหนี้ (KU9) วิทยาเขตศรีราชา                                                | Link                    | 01910                                                                                                    |               |
|                                       | ระบบการลงทะเบียนเรียนออนไลน์ และพิมพ์ใบแจ้งหนี้ (KU9) วิทยาเขตเอลิมพระเกียรดี<br>จังหวัดลกลนคร                       | Link                    | โทร. 0-2942-8445 พ่อ 226<br>ภายโน (61)1184 - 7 พ่อ 226                                                                        |               |
|                                       |                                                                                                    |                         | 2-1168 - โรงเฟิงอุตสม 11<br>การที่เหร<br>10:10-20149<br>10:10:255<br>กายใน (61)1184 - 7 ฟุต 225<br>E-mail : โรงลากาเริ่มนอะไป |               |
|                                       | GRADS plusz_Qioloundness_Geodership @tmost_Gplendid                                                                  | Copyright 6             | © 2016 The Graduate School, KasetsartUniversity                                                                               |               |
|                                       |                                                                                                    |                         |                                                                                                    |               |

3. Login ด้วยรหัสประจำตัวนิสิต และ หมายเลขประจำตัวประชาชน

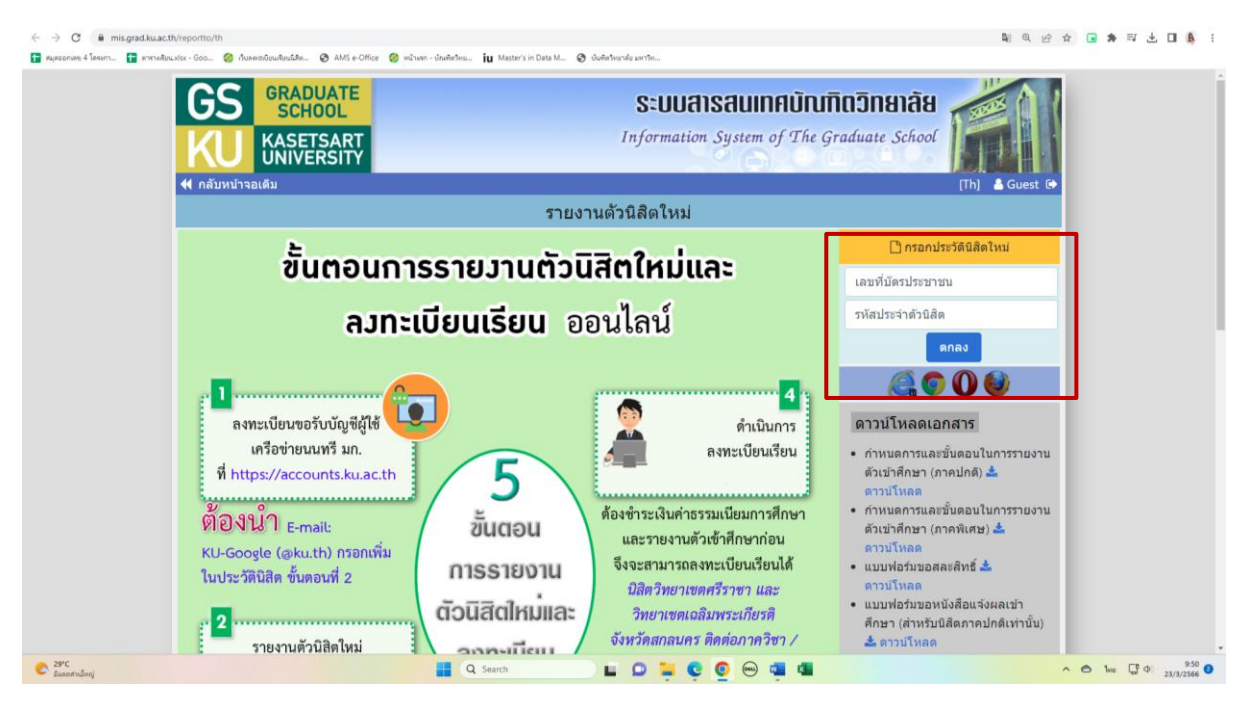

 กรอกข้อมูลส่วนตัวให้ครบทุกขั้นตอน และตรวจสอบชื่อ – นามสกุลอย่างละเอียด หากมีข้อผิดพลาด ให้แจ้งทางโครงการฯ เพื่อดำเนินการแก้ไข

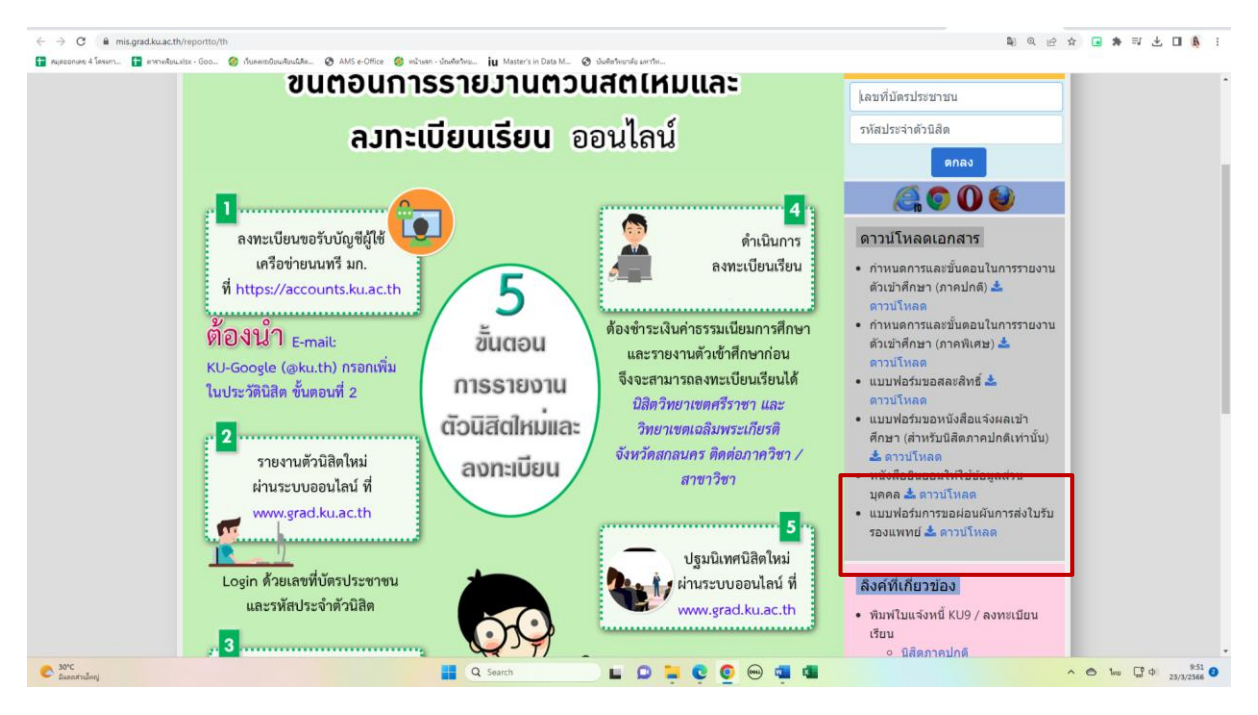

\* เอกสารเพิ่มเติมที่ต้องใช้แนบในการรายงานตัว

# ขั้นตอนที่ 3. การพิมพ์ใบแจ้งหนี้ (KU9)

1. เข้า <u>https://sp-regis.ku.ac.th/</u> (เว็บลงทะเบียนเรียนนิสิตโครงการภาคพิเศษ มก.)

| 🥝 เว็บองหะเบียนเรียนนิสิตโครงการกาดทิต 🗙 🕂                                                                                                    |                                                                          |                                                                                                    |                                                                                                    | - 0 ×                                                                                                    |  |  |
|----------------------------------------------------------------------------------------------------|--------------------------------------------------------------------------|----------------------------------------------------------------------------------------------------|----------------------------------------------------------------------------------------------------|----------------------------------------------------------------------------------------------------|--|--|
|                                                                                                    | ← → C ① lukhowňu sp-regisku.a.th/index.php                               |                                                                                                    |                                                                                                    |                                                                                                    |  |  |
| 🔢 แอป 🧕 จดหมาย - fbusmba 🤣 หน้าแรก - บัณฑิตจิทย                                                                                                    | MBA สปท.   มหาวิทยา                                                      | 🥝 บ 干 สมุดออกเล                                                                                                    | ย 4 โดรงกา 📀 WRTS:Graduate Sch 🖬 ymba_ku - Yahoo M 🤗 New Do                                                                                                    | ocument 🛨 ตารางเรียน.xlsx - Goo »                                                                                                    |  |  |
| เวอร์ชัน 3.1 (8 ต.ศ. 2555)<br>พัฒนาโดยสำยสารสนุบทศ<br>สำนักบริการคอมพิวเตอร์ มก.                                                                                                    |                                                                          | <b>เว็บลงทะเบีย</b> ก<br>รศัสปญชี<br>รศัสฝาน                                                                                                    | นเรียนนิสิตโครงการภาคพิเศษ มก.<br>วทยาแต <u>บางเยน</u> ▼ Login<br>Clear                                                                                                    | วันที่ 26 กุมภาพันธ์ 2563<br>เวลา <mark>20:40709</mark> น.                                                                                                    |  |  |
| หน้าแรก รายงาน                                                                                                    |                                                                          |                                                                                                    |                                                                                                    |                                                                                                    |  |  |
| ข่าวประชาสัมพัน                                                                                                    | เธ์                                                                      |                                                                                                    | การใช้งานเว็บสำหรับนิสิตใหม่                                                                                                    | เว็บการลงทะเมียนเรียนนิสิต<br>2.ชีวีออออปอร์ พิเศษ (มร.แรน สอบหมาสม)                                                                                            |  |  |
| เปิดระบบการตั้งค่า pattern และอัตราค่าธรรมเนียมการค์<br>เฉพาะนิสิตใหม่ระดับบัณฑิตศึกษา รหัสปี 63 ส่าหรั<br>ข่าระเงินค่าลงทะเบียนภาคการศึกษาแรกผ่านธนาคาร                                                                                                    | ใกษา ประจำภาคต้น บี<br>มพิมพ์ใบแจ้งหนี้ (KU9<br>แระหว่างวันที่ 2 - 11 ร่ | ใการศึกษา 2563<br>)) ผ่าน Web และ<br>มีนาคม 2563 🦚                                                                                                    | <ol> <li>กรอกข้อมูลประวิธีสิตจิโหม่</li> <li>สำหรับมีสิตระคนเริญญาตรั</li> <li>สำหรับมีสิตระคนเริญญาตรั</li> <li>มอรรัสมัญขัญใช้เครือข่ายหมดหรือสึกษา</li> <li>ขอรรัสมัญขัญใช้เครือข่ายหมดหรือสึกษา</li> </ol> | <ul> <li>ใส้คภายปกติ-พิเศษ (บางเขน-กำแพงแสน)</li> <li>ใส้คหลักสุดระบาบขาติ<br/>(International Program)</li> <li>ใส้คโครงการภาพโตษ<br/>(Bill Payment)</li> </ul> |  |  |
| ปฏิทินการศึกษา <b>ภาคปลาย ปีก</b>                                                                                                    | <u>ารศึกษา 2562</u>                                                      | 1                                                                                                    | การแสดงเอกสาร PDF                                                                                                    | <ul> <li>นิสิตโครงการภาคพิเศษ (เว็บเดิม)</li> <li>เว็บอาจารณ์มีปรีกหว</li> </ul>                                                                                |  |  |
| <ul> <li>ปฏิทินการศึกษา มีการศึกษา 2562 สำหรับนิสิตบัณฑิตวิทยาลัย</li> <li>ปฏิทินการศึกษา มีการศึกษา 2562 สำหรับนิสิตปริญญาตรี</li> </ul>                                                                                                    |                                                                          |                                                                                                    | เว็บนี้ได้ออกแบบไห้แสดง ใบแจ้งการข่างเงิน และ โบแสร้งกับเงิน เป็นเอกสาร PDF แสดงสล<br>ในบรางแชะก็กรณีบรางเชอร์ เช่น IE เป็นต้น ไม่แสดงผลเอกสาร PDF หรือเป็นหน้าร่างๆ ไท้<br>แก้ไปส่งนี้                        |                                                                                                    |  |  |
| หลักสูตรการชำระเงินค่าธรรมเนียมการ                                                                                                    | ศึกษาแบบ "เหมาจ่าย"                                                      |                                                                                                    | 1. Postkuosu ádobe Reader                                                                                                    | ลิดด่อสอบถาม                                                                                                    |  |  |
| กำหนดการ                                                                                                    | หลักสูตรภาษาไทย                                                          | หลักสูตรนานาชาติ                                                                                                    | (กรณีเครื่องคอมพิวเตอร์ไม่มีโปรแกรม Adobe Reader ให้ติดตั้ง โดยดาวน์โหลดที่นี่)                                                                                                    | ัสานักบริหารการศกษา<br>โทร. 0-2942-8200                                                                                                    |  |  |
| โครงการฯ เปิดรายวิชา                                                                                                    | ก่อนวันที่ 3 ธ.ค.62                                                      | ก่อนวันที่ 7 ม.ค.63                                                                                                    | 2. คลิกเมนู Edit และ Preferences ฝ่ายบริการการเรียนการสอนและการ                                                                                                    |                                                                                                    |  |  |
| โครงการฯ ตั้งค่าบันทึกอัตราค่าธรรมเนียมการศึกษา                                                                                                    | ก่อนวันที่ 1                                                             | 18 พ.ย.62                                                                                                    | <ol> <li>ภายในกรอบของ Web Browser Options ให้คลิกเลือก Display PDF in browser</li> </ol>                                                                                                    | ตอ 618035-42<br>สำนักบริการคอมพิวเตอร์                                                                                                    |  |  |
| นิสิตใหม่ ป.โท, ป.เอก รหัส 62 เข้าภาคปลาย ชำระเงิน                                                                                                    | 20 - 26                                                                  | พ.ย.62                                                                                                    | 5. ดลิกปุ่ม OK                                                                                                    | โทร. 0-2562-0951-6                                                                                                    |  |  |
| 18 พ.ย 1 ร.ค.62<br>เป็ลย่างสาว่า<br>18ัดปัจจุบัน ปาระเงิน<br>ขายบนลา<br>23 ร.ค.62 - 16 ม.ค.63<br>- 18 ค.62<br>- 23 ร.ค.62<br>- 18 ค.62<br>- 23 ร.ค.62<br>- 14 เป็นสาว่า<br>- 15 ร.ค.62<br>- 15 ม.ค.62<br>- 23 ร.ค.62<br>- 14 ม.ค.62<br>- 23 ร.ค.62<br>- 14 ม.ค.62<br>- 23 ร.ค.62<br>- 15 ม.ค.63<br>- 23 ร.ค.62<br>- 15 ม.ค.63<br>- 23 ร.ค.62<br>- 15 ม.ค.63<br>- 23 ร.ค.62<br>- 15 ม.ค.63<br>- 23 ร.ค.62<br>- 15 ม.ค.63<br>- 23 ร.ค.62<br>- 15 ม.ค.63<br>- 23 ร.ค.62<br>- 15 ม.ค.63<br>- 23 ร.ค.62<br>- 15 ม.ค.63<br>- 23 ร.ค.62<br>- 15 ม.ค.63<br>- 23 ร.ค.62<br>- 23 ร.ค.62<br>- 15 ม.ค.63<br>- 23 ร.ค.62<br>- 15 ม.ค.63 |                                                                          | <ol> <li>มหามายาม Aoobe Reader<br/>พากยังไม่สามารถแสดงเอกสารโด้ แมะนำไฟล้องเปลี่ยนใช้บรามเซอร์อื่น เช่น Google<br/>Chrome, Mozilla Firefox หรือ Internet Explorer เป็นดัน</li></ol> | ต่อ 622541-3                                                                                                    |                                                                                                    |  |  |
| วันลงทะเบียนเรียน                                                                                                    | 3 - 6 ธ.ค.62                                                             | 7 - 10 ม.ค.63                                                                                                    | ขึ้นตอนการตั้งค่าระบบสำหรับเจ้าหน้าที่โครงการฯ                                                                                                    |                                                                                                    |  |  |
| วันเปิดภาคเรียน                                                                                                    | 9 ธ.ค.62                                                                 | 13 ม.ค.63                                                                                                    | 1. ขอเปิดสอนรายวิชา เมื่อใส่รายวิชาครบแล้ว ให้คลิกปุ่ม "แจ้งขอเปิดสอน" และคลิกปุ่ม                                                                                                    |                                                                                                    |  |  |
| วันลงทะเบียนเรียนล่าข้า และเปลี่ยนแปลงรายวิชา                                                                                                    | 9 - 13 s.e.62                                                            | 13 - 17 ม.ค.63                                                                                                    | "Send" สถานะจะเป็น "รอการรับรอง" แล้วรอจนกว่าสำนักบริหารการศึกษารับรอง                                                                                                    |                                                                                                    |  |  |
| วันถอนรายวิชา (สำหรับนิสิตบัณฑิตวิทยาลัย)                                                                                                    | 21 ธ.ค.62 - 16 ก.พ.63                                                    | 25 ม.ค 22 มี.ค.63                                                                                                    | สถานะเปลี่ยนเป็น "เปิดเรียบรอย"<br>2. ออกแบบ Pattern การเก็บค่าธรรมเนียมการศึกษา                                                                                                    |                                                                                                    |  |  |
| 📲 🔎 🗮 📜 🧿 💶 💶                                                                                                    |                                                                          |                                                                                                    | 2                                                                                                    | <sup>名</sup> へ (1)) 臣 ENG 20:40 💭                                                                                                    |  |  |

# 2. ใช้รหัสบัญชี และรหัสผ่าน <u>(บัญชีผู้ใช้เครือข่ายนนทรี</u>) Login เพื่อเข้าไปพิมพ์ใบแจ้งหนี้ KU 9

| 4 3 0 8                 | enis ku na th findau nha                          |                                                                                                    |                                                                  |                                                          |
|-------------------------|---------------------------------------------------|----------------------------------------------------------------------------------------------------|------------------------------------------------------------------|----------------------------------------------------------|
| C -> C = sp-n           | egis.ku.ac.tn/index.pnp                           | and an internation of the Alexandro Alexandro Ale | <ul> <li>Masteric in Data M. (B). Anti-Annalis condu-</li> </ul> |                                                          |
| Majaconiaro e intern    |                                                   | наланиятания 🖉 Аміз е-отпое 🥥 малият - опинатир 👖                                                                                                    | a master's in Data m                                             |                                                          |
|                         |                                                   |                                                                                                    | เว็บลงทะเบียนเรียนนิสิตโครงการภาคพิเศษ มก.                       |                                                          |
|                         | เวอร์ขั้น 3.1 (8 ค.ศ. 2555)                       |                                                                                                    | ผู้ใช้งาน คือ g6515350457 นางสาวดาริกา แข่ได้ว                   | วันที่ 23 มีนาคม 2566                                    |
| 10000                   | พฒนาาดอยายสารสนเทศ<br>ส่านักบริการคอมพิวเตอร์ มก. |                                                                                                    |                                                                  | 1361 <mark>9:58:21</mark> א.                             |
| หน้าแรก สมาชิก          | ใบแจ้งหนึ่/ลงทะเมือนเรือน 👻                       | ใบแสร้างรับเรลิน (KU2) รากงาน ภาคาไลาย 2565                                                                                                    |                                                                  |                                                          |
|                         |                                                   |                                                                                                    | ข้อมอสมาชิก : มิสิต                                              |                                                          |
|                         |                                                   | ราสัมส์ด                                                                                                    | 6515350457                                                       |                                                          |
|                         |                                                   | ข้อ นามสกล                                                                                                    |                                                                  |                                                          |
|                         |                                                   | ริทยาเขต                                                                                                    |                                                                  |                                                          |
|                         |                                                   | ระฉับการศึกษา                                                                                                    | ปริญญาโท                                                         |                                                          |
|                         |                                                   | รนัสสาขาวิชา                                                                                                    | XN64                                                             |                                                          |
|                         |                                                   | ข้อสาขาวิชา                                                                                                    | บริหารธุรกิจ (สปท.)                                              |                                                          |
|                         |                                                   | ชื่อโครงการ                                                                                                    | โครงการบัณฑ์ไดดีกษาสาขาบริหารธุรกิจ (สมห.)                       |                                                          |
|                         |                                                   | สถานภาพนิสิต                                                                                                    | นิสิตปัจจุบัน                                                    |                                                          |
|                         |                                                   | อาจารย์ที่ปรึกหา                                                                                                    | ไม่มีหพัสอาจารย์ที่ปรึกษา . (00000)                              |                                                          |
|                         |                                                   |                                                                                                    | การลงหะเบียน กาดปลาย ปีการศึกษา 2565                             |                                                          |
|                         |                                                   | วันข่าระเงินผ่านธนาดาร KU9                                                                                                    |                                                                  |                                                          |
|                         |                                                   | วันลงทะเมียน                                                                                                    | 22 พฤศจิกายน 2565 - 25 พฤศจิกายน 2565                            |                                                          |
|                         |                                                   | วันลงทะเบียนล่าข้า เพิ่ม-ถอน                                                                                                    | 28 พฤศจิกายน 2565 - 2 สันวาคม 2565                               |                                                          |
|                         |                                                   |                                                                                                    | สิทธิ์การลงทะเบียน :                                             |                                                          |
|                         |                                                   | สถานะการข่าระเงิน                                                                                                    | ข่าระเงินแล้ว                                                    |                                                          |
|                         |                                                   |                                                                                                    | ตรวจสอบจำนวนเงินจากหน้าใบแจ้งหนึ่                                |                                                          |
|                         |                                                   | สถานะรองขึ้นจ                                                                                                    | •                                                                |                                                          |
|                         |                                                   | การลงทะเบียนเรียนแบบ                                                                                                    | เหมาข่าย                                                         |                                                          |
| เวลาประมวลผล 0.14876890 | 1824951 วันาที                                    |                                                                                                    |                                                                  |                                                          |
|                         |                                                   |                                                                                                    |                                                                  |                                                          |
|                         |                                                   |                                                                                                    |                                                                  |                                                          |
|                         |                                                   |                                                                                                    |                                                                  |                                                          |
|                         |                                                   |                                                                                                    |                                                                  |                                                          |
|                         |                                                   |                                                                                                    |                                                                  |                                                          |
| C 30°C<br>Duantrulinnj  |                                                   | Q 5                                                                                                    | arch 🔲 🖬 📮 📮 🧟 😁 🖷 💶                                             | Λ Θ ENG <sup>[1]</sup> Φ <sup>(1)</sup> 958<br>23/3/2366 |
|                         |                                                   |                                                                                                    |                                                                  |                                                          |

 เลือกเมนู → ใบแจ้งหนี้/ลงทะเบียน → พิมพ์ใบแจ้งหนี้ KU 9 ในวันพฤหัสบดีที่ 6 มีนาคม 2568 ถึง วันพฤหัสบดีที่ 10 เมษายน 2568

| ← → C                   | egis.ku.ac.th/index.php                                                           |                                                                        |                                                                               | en 18 🛠 🖬 🛧 🖬 🎉 🖬                              |
|-------------------------|-----------------------------------------------------------------------------------|------------------------------------------------------------------------|-------------------------------------------------------------------------------|------------------------------------------------|
| T Aureonian 4 Tesim_    | 🚹 ตาหาดสัมน.ฟระ - Goo 🥝 เว็บลดเซล์                                                | บิขมสัยนนิสิต 🧿 AMS e-Office 🧔 หน้าแลก - บัณฑ์สร้หม 🗓 Master's in Data | M 🧿 บันพัดใหมาสัย เทาไห                                                       |                                                |
|                         | เวอร์ขั้น 3.1 (8 ค.ศ. 2555)<br>พัฒนาโดยฝ่ายสารสนเทส<br>สำนักบริการคอมพิวเตอร์ มก. | เว็บล                                                                  | งทะเบียนเรียนนิสิตโดรงการภาดพิเสษ มก.<br>สุโข่ทหส์ 19653359457 หาสามาร์การชไป | วันที่ 23 มีนาคม 2566<br>เรษา <b>555152</b> น. |
| หม่าแรก สมาชก           | ในแร้งหนึ/ลงหระนักหรือน 👻 🤉                                                       | tmasseman (KU2) รากงาน ภาษาโลาย 2565                                   |                                                                               |                                                |
|                         |                                                                                   |                                                                        | ข้อมูลสมาชิก : นิสิต                                                          |                                                |
|                         |                                                                                   | ระโสนิส์ด                                                              | 6515350457                                                                    |                                                |
|                         |                                                                                   | ชื่อ นามสกุล                                                           |                                                                               |                                                |
|                         |                                                                                   | วิทยาเขต                                                               |                                                                               |                                                |
|                         |                                                                                   | ระดับการศึกษา                                                          | บระนูญารท                                                                     |                                                |
|                         |                                                                                   | รมัสสาขาวิชา                                                           | XN64                                                                          |                                                |
|                         |                                                                                   | ข้อสาขาวิชา                                                            | บริหารธุรกิจ (สปท.)                                                           |                                                |
|                         |                                                                                   | ชื่อโครงการ                                                            | โครงการปัณฑิตศึกษาสาขาบริหารธุรกิจ (สปท.)                                     |                                                |
|                         |                                                                                   | สถานภาพนิสัต                                                           | นิส์ดบัจจุบัน                                                                 |                                                |
|                         |                                                                                   | อาจารย์ที่ปรีกหา                                                       | ไม่มีหรัสอาจารยัที่ปรึกษา . (00000)                                           |                                                |
|                         |                                                                                   | การลงห                                                                 | ะเบียน ภาคปลาย ปีการศึกษา 2565                                                |                                                |
|                         |                                                                                   | วันข่าระเงินผ่านธนาคาร KU9                                             |                                                                               |                                                |
|                         |                                                                                   | วันลงทะเบียน                                                           | 22 พฤสจิกายน 2565 - 25 พฤสจิกายน 2565                                         |                                                |
|                         |                                                                                   | วันลงทะเบียนดำป้า เพิ่ม-กอน                                            | 28 พฤศจิกายน 2565 - 2 สันวาคม 2565                                            |                                                |
|                         |                                                                                   |                                                                        | สิทธิ์การดงทะเบียน :                                                          |                                                |
|                         |                                                                                   | สถานะการข่าระเงิน                                                      | ข่าระเงินแต่ว<br>ตรวจสอบจำนวนเงินจากหน้าใบแจ้งหนึ่                            |                                                |
|                         |                                                                                   | สถานะรอพินิจ                                                           | •                                                                             |                                                |
|                         |                                                                                   | การลงทะเบียนเรียนแบบ                                                   | เหมาจ่าย                                                                      |                                                |
| เวลาประเวลผล 0.14876890 | 1824951 วินาที                                                                    |                                                                        |                                                                               |                                                |
| C 30°C<br>Duantruliny   |                                                                                   | Q Search                                                               | 🖬 🗅 🚔 🤤 🧕 🖷 📾                                                                 | ∧ ☎ ENG ☐ Φ 958 ♥<br>23/3/2366 ♥               |

- 4. นำใบแจ้งหนี้ KU 9 ไปชำระค่าธรรมเนียมการศึกษาที่ธนาคารตามที่ระบุในใบแจ้งหนี้
- 5. ส่งสำเนาใบเสร็จ และสำเนาใบแจ้งหนี้ KU 9 ที่ชำระค่าธรรมเนียมการศึกษา เรียบร้อยแล้ว

#### \*\* นำสำเนาส่งมายังโครงการฯ โดยวิธี <u>แสกน</u> (Scan) หรือ<u>รูปถ่าย</u>ที่ชัดเจน

พร้อมทั้งเขียนชื่อ - นามสกุล รหัสนิสิต 681535xxxx และสาขาวิชาที่นิสิตรายงานตัว กลับมายัง โครงการฯ ทาง Email ที่ **\*\*Email: y-mba.bus@ku.th** เพื่อที่ทางโครงการฯจะทำการรับรองการ ชำระเงินของนิสิตผ่านระบบ <u>เพื่อนิสิตจะได้ดำเนินการลงทะเบียนเรียนผ่านระบบออนไลน์ต่อไป</u>\*\* ติดต่อโครงการปริญญาโทสาขาบริหารธุรกิจ ภาคค่ำ

- Email: <u>y-mba.bus@ku.th</u>
- 💠 เว็บไซด์โครงการปริญญาโทสาขาบริหารธุรกิจ ภาคค่ำ
- http://www.y-mba.bus.ku.ac.th
- Facebook : <u>https://www.facebook.com/YMBA.KU2023/</u>
- Mobile : 081 843 5713
- 🛠 Tel : 02-5795355 ต่อ 721260